## Add a Person to the MCIR

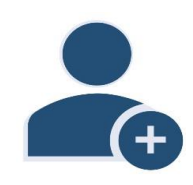

- Log in to the <u>Michigan Care</u> <u>Improvement Registry</u>, (MCIR), and follow the steps to <u>Search for a Person</u>.
- If your attempts to locate an individual are unsuccessful, contacting the MCIR Helpdesk is recommended. The helpdesk can assist in verifying if a person is already in the system, particularly for persons born after 1/1/1994.
- If person is not found, and you encounter this pop-up screen, then select Add Person, Figure 1.
- Enter the person's information to the Add New Person screen, Figure 2.
- 5. All fields marked with an (\*) asterisk are required.
- 6. Click **Submit** to save.

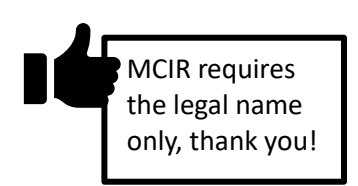

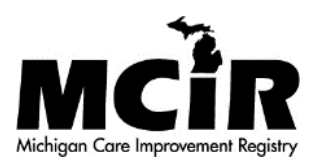

| 🖛 Warning - 🤅                           | Google Chrome                                             |                                                          | -                                    |                       | X |
|-----------------------------------------|-----------------------------------------------------------|----------------------------------------------------------|--------------------------------------|-----------------------|---|
| 🔒 milogin                               | workerqa.michiga                                          | n.gov/dch-waps1                                          | 17/mcir/custor                       | mConfiri              | m |
| Person not f<br>contact your<br>record. | Yound. For people bo<br>r regional office to co<br>Search | rn in Michigan after<br>onfirm that you are<br>Add Perso | r January 1, 199<br>not entering a d | 4, please<br>uplicate |   |

## Figure 1

| Add Ne                   | w Person                     |                        |                                 |                                 |               | Print Help<br>Home Exit |
|--------------------------|------------------------------|------------------------|---------------------------------|---------------------------------|---------------|-------------------------|
| Person<br>Add/Find       | Rem/Rcl<br>Roster Deduplicat | Sch/CC VI              | M Imp/Exp<br>uplication Informa | VFC My Si<br>tion Status Histor | te Adm        | Rpts Oth                |
| Personal                 | Information:                 |                        |                                 |                                 |               |                         |
| Legal Last*              |                              | Legal First*           |                                 | Middle                          | Jr / Sr       | I                       |
| Alias Last<br>Birthdate* |                              | Alias First<br>Gender* |                                 | Mother's Maiden I               | Name          |                         |
| Birth Faci               | lity Information             |                        |                                 | •                               |               |                         |
| Name                     |                              |                        | State •                         | Coun                            | ity           |                         |
| Person's D<br>Patient ID | IDs:                         |                        |                                 |                                 |               |                         |
| Responsil                | ble Party Inform             | nation (for Rem        | ninder and Recall               | Notices)                        |               |                         |
| Last Name*               |                              | First Name             |                                 | Middle                          | Suffix        |                         |
| Country*<br>Street*      | United States                |                        | <b>X</b>                        |                                 |               |                         |
| City*                    |                              |                        | State* MI V                     | Postal Code*                    |               |                         |
| Phone (                  | )                            | -                      |                                 |                                 |               |                         |
| Options                  |                              |                        |                                 |                                 |               |                         |
| Add to s                 | site roster                  | 🗹 Send immu            | inization notices               | Lang                            | guage English | •                       |
| All fields n<br>mandator | narked with * ar<br>y        | e                      | Submit                          | Cancel                          |               |                         |

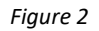